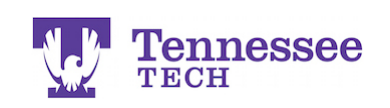

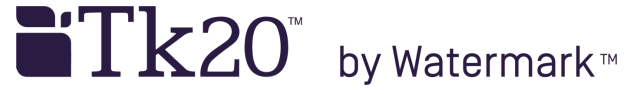

## Creating and Maintaining an Attendance Record

## **CREATING A RECORD:**

- Click on the Attendance tab.
- Click the "Select" button.

| k20{ W Tennessee |     |                                                                                    |                                                     |  |  |
|------------------|-----|------------------------------------------------------------------------------------|-----------------------------------------------------|--|--|
|                  | =   | Reld Experience > Reld Experience > Reld Experience > Student Teaching Binder TEST | Help                                                |  |  |
| SES              | >   | STUDENT TEACHING BINDER TEST                                                       |                                                     |  |  |
| CTS              | >   |                                                                                    |                                                     |  |  |
| OLIOS            | >   | Student leading binder (EST) Lesson mans Ser-Assessments Site EV                   | alualion Exit Survey Attendance Assessment Feedback |  |  |
| EXPERIENCE       | ~   | INSTRUCTIONS                                                                       | ATTACHMENT(S):                                      |  |  |
| EXPERIENCE       | ~   | In this tab, you will enter all absences, tardies, etc. during your placement.     | Field/Clinical Experience Attendance Record: Select |  |  |
| d Experience     | ~ < | All incidents must be logged here and on the in-class, hardcopy Attendance Record. | v1:                                                 |  |  |
| ATIONS           | >   | To log an entry, follow the steps below:                                           |                                                     |  |  |

- Click the green "plus" button.
- Complete all fields in the row. You may add any supporting documents, such as a doctor's note, in the "Attached Documents" area at the bottom.
- Click the green "Add" button at the bottom of the pop-up window.
- Click "Save" to save your changes to the binder.

| kperience > <b>Stu</b> k                   | Select Field/Clinical Experience Atta   | endance Record: v1        |                      |  |
|--------------------------------------------|-----------------------------------------|---------------------------|----------------------|--|
| esson Plans                                | Click the green "plus" button to cre    | eate an attendance entry. |                      |  |
|                                            | Date:                                   | Entry Type:               | Amount of Time: (1 I |  |
| lies, etc. during y:<br>n the in-class, h: | MM/DD/YYYY                              | Please Select:            | )                    |  |
|                                            | Comments:                               |                           |                      |  |
| the pop-up winds                           |                                         |                           | A                    |  |
| tead of a "Select'<br>lick the "Add Ro     |                                         |                           |                      |  |
| the pop-up winda                           |                                         |                           |                      |  |
| ntil the end of the                        |                                         |                           |                      |  |
|                                            | Please add supporting documentatio      | n (Ex: Dr.'s note) below: |                      |  |
|                                            | Attached Documents:<br>+ Select File(s) |                           |                      |  |
|                                            |                                         | Drag and drop files here  |                      |  |
|                                            |                                         |                           | Add Cancel           |  |
|                                            |                                         |                           |                      |  |

To ADD AN ADDITIONAL ENTRY, continue to the next page.

For assistance, please contact the Learning Resource Center: Phone: 931.372.3856 | Email: <u>tk20support@tntech.edu</u>

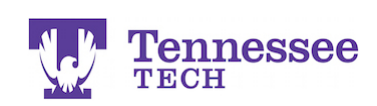

■Tk20<sup>™</sup> by Watermark<sup>™</sup>

## ADDING AN ADDITIONAL ENTRY:

• Click on the previous submission's link on the Attendance tab.

| Field Experience > Field Experience > Student Teaching Binder TEST                 |                                   |                                                    | Help |
|------------------------------------------------------------------------------------|-----------------------------------|----------------------------------------------------|------|
| STUDENT TEACHING BINDER TEST                                                       |                                   |                                                    |      |
| Student Teaching Binder TEST Lesson Plans Self-Assessments Site Ev                 | valuation Exit Survey Att         | endance Assessment Feedback                        |      |
| INSTRUCTIONS                                                                       | ATTACHMENT(S):                    |                                                    |      |
| In this tab, you will enter all absences, tardies, etc. during your placement.     | Field/Clinical Experience Attenda | nce Record: O Field/Clinical Experience Attendance | е    |
| All incidents must be logged here and on the in-class, hardcopy Attendance Record. | v1:                               | Record: v1 11                                      |      |
| To log an entry, follow the steps below:                                           |                                   | Not Submitted                                      |      |
| Click the "Select" button.                                                         | ADDITIONAL ATTACHMENTS            | \$ (OPTIONAL):                                     |      |

- Click the green "plus" button to create an additional row. Enter your information and complete the entry.
- Click the green "Update" button at the bottom of the pop-up window.
- Click "Save" to save your changes to the binder.

| Date:                      | Entry Type:                       | Amount of Tim |
|----------------------------|-----------------------------------|---------------|
| 08/31/2016                 | Tardv                             | 1 hour        |
| MM/DD/YYY                  | Please Select:                    |               |
| ommente                    |                                   |               |
| onments.                   |                                   |               |
|                            |                                   | A             |
|                            |                                   |               |
|                            |                                   |               |
|                            |                                   |               |
|                            |                                   |               |
|                            |                                   | 4             |
| lease add supporting docun | nentation (Ex: Dr.'s note) below: |               |
| ttached Documents:         |                                   |               |
| TEST Toxt Document doox    | 12.65 kb)                         | $\otimes$     |
| TEST Text Document.docx (  |                                   |               |
|                            | Drag and drop files here          |               |

For assistance, please contact the Learning Resource Center:

Phone: 931.372.3856 | Email: <u>tk20support@tntech.edu</u>